## **TUTORIAL WORDPRESS**

Sitio web:

http://www.stammconsultinggroup.com/newsite/

Datos para ingresar al panel de administración:

http://www.stammconsultinggroup.com/newsite/wp-admin

user: scg-admin

pass: bf)W6VE!@MKeIS4%zJu#

# EDITAR PÁGINAS (Menú Izq > Pages > All Pages )

http://www.stammconsultinggroup.com/newsite/wp-admin/edit.php?post\_type=page

Para **editar** una página hacer click en los siguientes botones (resaltados en amarillo) según el idioma que corresponda.

| (i) www.star  | nmconsultinggroup.com/newsite/wp-admin/edit.php?post_type=page                                |               |  |
|---------------|-----------------------------------------------------------------------------------------------|---------------|--|
| es ★ Bookmar  | ks Ġ Google 🖸 YouTube 🖸 Billy Bam Bam Hacien 🔤 Deezer 🦳 POSTCSS 🦳 Social Tools 🦳 Work Sites ( | 📋 Inspiración |  |
| mm Consulting | Group 😌 7 📮 0 🕂 New Shareaholic 🗮 English 🖓                                                   |               |  |
| ard           | WordPress 4.6.1 is available! <u>Please update now</u> .                                      |               |  |
|               | Pages Add New                                                                                 |               |  |
|               | All (66)   Published (66)   Trash (6)                                                         |               |  |
|               | English (23)   German (21)   Spanish (21)   All languages (65)                                |               |  |
|               | Q How to translate 🕴                                                                          |               |  |
|               | Bulk Actions   Apply All dates   Filter                                                       |               |  |
| nts           | Title                                                                                         | -             |  |
|               | About SCG     Edit   Trash   View   Edit with Page builder                                    | 11            |  |
| ince          | Board Advisory Services                                                                       | 11            |  |

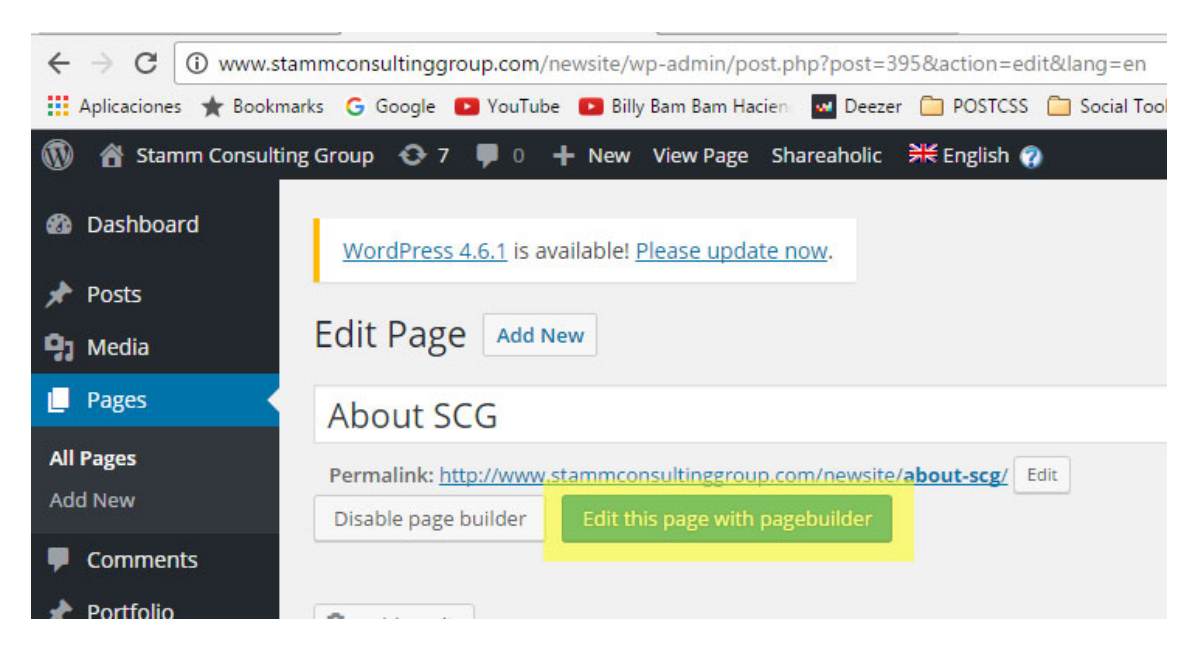

En la página siguiente hacer click en el botón "Edit this page with pagebuilder"

Al mover el mouse sobre los textos, aparecerá una barra verde con iconos, hacer click sobre el

icono para editar los textos

#### IMPORTANTE: Una vez finalizada la edición de la página. Se debe apretar el botón "PUBLISH"

|    |  |     | Search for an | element | PUBLISH |
|----|--|-----|---------------|---------|---------|
| i! |  | lil | 0             |         |         |

## EDITAR POST DEL BLOG (Menú Izq > Post > All Posts )

http://www.stammconsultinggroup.com/newsite/wp-admin/edit.php?lang=en&admin\_bar=1

Para **editar** una página hacer click en los siguientes botones (resaltados en amarillo) según el idioma que corresponda.

| i www.sta     | mmconsultinggroup.com/newsite/wp-admin/edit.php?lang=en&admin_bar=1                                                                                                    |
|---------------|----------------------------------------------------------------------------------------------------|
| es ★ Bookma   | rks 🕝 Google 💶 YouTube 💶 Billy Bam Bam Hacien 🛛 🔤 Deezer 📄 POSTCSS 📋 Social Tools 📋 Work Sites 🗋 Inspiración 🧯                                                                                                    |
| ımm Consultin | g Group 📀 7 🛡 0 🕂 New Shareaholic 🗮 English 😨                                                                                                    |
| ard           | <u>WordPress 4.6.1</u> is available! <u>Please update now</u> .                                                                                                    |
|               | Posts Add New                                                                                                    |
|               | All (25)   Published (24)   Draft (1)   Trash (2)                                                                                                    |
|               | English (8)   German (8)   Spanish (8)   All languages (24)                                                                                                    |
|               | Bulk Actions <ul> <li>Apply</li> <li>All dates</li> <li>All Categories</li> <li>Filter</li> </ul>                                                                                                    |
|               | Title                                                                                                    |
| ents<br>o     | <ul> <li>SCG takes over the training of more than 37 people regarding Lean Management in a multinational Spanish company manufacture of components for trains</li> <li>Edit Quick Edit   Trash   View   Edit with Page builder</li> </ul> |
|               | SCG gives a Lean Management seminar in                                                                                                    |

| Edit Post Add New                                                                                                    |                                                                                                    |                                                                                                    |                                                                    |
|----------------------------------------------------------------------------------------------------|----------------------------------------------------------------------------------------------------|----------------------------------------------------------------------------------------------------|--------------------------------------------------------------------|
| STITULO DEL POSTar "Organization o                                                                                                    | f workplaces" in cooperation with the Span                                                                                                    | ish Chamber of Commerce and Industry                                                                                | Language *                                                         |
| Permatink: http://www.stammconsultinggroup.com/newsite/seminars/met<br>Enable page builder                                                                                                    | odologia és l <u>areas de trabajo</u> : "Eor                                                                                                    |                                                                                                    | Language of this post<br>English •                                 |
| 🖓 Add Media                                                                                                    |                                                                                                    | Visual Text                                                                                                    | Translations (show)                                                |
|                                                                                                    | 0                                                                                                    | *                                                                                                    | Publish *                                                          |
| Expression LARGO de Calidad de origen japones re<br>qu <b>DEXTO LARGO</b> en las tamaños y cualquier secto<br>Cre interesa incrementar el rendimiento de tu empresa<br>Su aplicación mejora aspectos tan importantes como los Niveles<br>Taller importido por D. Carlos Jentreh, experto en la implantació<br>Información adicional: Dosier Organización Áreas de Traba<br>Lugar de celebración: INDEPENDENCIA - Pisza de la Indep<br>Fecha: 21 y 22 de Junio de 2016<br>Precio: 21 yC<br>Socio Cubi Cámara 20 4C |                                                                                                    | <pre>vidad vidanal y colectivo". Es una herramienta de Lean Management """ "" "" "" "" "" "" "" "" "" "" "" "</pre> | Proview Charges                                                    |
| P<br>Word court: 136                                                                                                    |                                                                                                    | Last edited by signadmin on August 3, 2016 at 6-28 pm                                                               | TALS NEW CALEGOLY                                                  |
| Excerpt                                                                                                    |                                                                                                    | *                                                                                                    | Tags *                                                             |
| B Ι μ 🛍 🖉 Ω ሩ Ε Ε 🥆 🥐 🖏<br>La estrategia 6'a es un programa de Calidad de origen Japones su                                                                                                    | Chamber of Commerce and Industry<br>Spacing 9: 9: 41 toward date<br>Travia and Management in important and informations<br>Travia and Management and Space Market<br>International Associations of Communications and Associations (CommUNA Messagement<br>and the application of the communication of the state of the state of the st       | Voost Test                                                                                                    | Add<br>Separate tags with commos<br>Choose from the most used tags |
| aplica en empresas de todos los tamaños y esalquier sector com<br>IN <b>TEXTO BREVE</b> r (LISTADO) de la Indep                                                                                                    | augus essano<br>Fache 17 de Dolais de 1819<br>                                                                                                    |                                                                                                    | Featured Image +                                                   |
| Fecha: 21 y 22 de Junio de 2016                                                                                                    | und green a source (3) definition (2) generations of energy departs (6) doceporation<br>with the Big bank (botter) of commence and includingly<br>also in 44 (4) source and<br>including (4) source and<br>including (4) source and<br>including (4) source and<br>including (4) source and (4) source and (4) source and (4) source and (4) source and<br>the analysis of the analysis of the analysis of the analysis of the<br>including (4) source and (4) source and |                                                                                                    | IMAGEN<br>DESTACADA                                                |
|                                                                                                    |                                                                                                    |                                                                                                    | Click the image to edit or update<br>Remove featured image         |

IMPORTANTE: Una vez finalizada la edición del post. Se debe apretar el botón "UPDATE"

| Visual Text    | Translations ( <u>show</u> )                |
|----------------|---------------------------------------------|
| ×              | Publish 🔺                                   |
|                | Preview Changes                             |
| de Lean        | <b>9</b> Status: Published <u>Edit</u>      |
|                | Visibility: Public Edit                     |
| 1.6.1          | Revisions: 8 Browse                         |
| cero defectos. | 1111 Published on: Jul 5, 2016 @ 14:03 Edit |
|                | Move to Trash Update                        |
|                |                                             |
|                | Categories 🔺                                |
|                | All Categories Most Used                    |

## FORMATO HTML (Paginas y Posts)

Los textos se pueden editar en dos formatos: "VISUAL" y "TEXT"

En caso de hacerlo en el formato "TEXT" nos podemos encontrar con estos Tags HTML.

- Párrafo
- <strong> NEGRITA
- <hr /> Linea divisoria
- Viñetas
- <u> Subrayado
- <br> o <br /> salto de línea

| <pre><hr/> <strong>EXAMPLES OF BUSINESS IMPROVEMENT PROJECT\$</strong></pre>                    |
|-------------------------------------------------------------------------------------------------|
| <pre><strong>AUTOMOBILE INDUSTRY (OEM) AND AUTOMOTIVE SUPPLIER (TIER 1, 2 AND 3)</strong></pre> |
| (U)PROJECT MANAGEMENT (U):                                                                      |
| Project leader for implementation of a new developed heating system.                            |
| Goal:<br><ul></ul>                                                                              |
| <li>Fulfill the milestones and gateways and maintain the budget of the project</li>             |
| <li>Increase of efficiency in the indirect labor</li>                                           |
|                                                                                                 |

Respetar el uso de estos tags para mantener el formato del texto en el sitio

#### PAGE

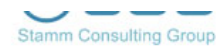

|                | Text Box options                                                                                                    | 2 ×                           |
|----------------|----------------------------------------------------------------------------------------------------|-------------------------------|
| BOARD A        | General options Styling options                                                                                                    |                               |
| SCG provides ( | Please enter a description for this element                                                                                                    |                               |
|                | 93 Add Media                                                                                                    | Visual Text                   |
|                | B I ∞ ≡ ≡ 66 − ≡ ≡ ⊒ ∂ ಔ ≡ X 📰                                                                                                    |                               |
|                | Paragraph ▼ 및 ≣ <u>A</u> ▼ 🛱 ◊ Ω 澤 확 ∩      ♥                                                                                                    | 12                            |
|                | SCG provides expert and experienced support for advisory boards, spanning from strategy de<br>processes and business restructuring, among others. | cisions, internationalization |
|                |                                                                                                    |                               |

#### POST

| SCG gives a Lean 6S seminar "Organization of workplaces" in cooperation with the Spanish Chamber of Comme                     | rce and Industry |
|----------------------------------------------------------------------------------------------------|------------------|
| Permalink: http://www.stamm.consultinggroup.com/newsite/seminars/metodologia-6s-lareas-de-trabajo/ tox<br>Enable page builder |                  |
| 92 Add Media                                                                                                    | Visual Text      |
| B / 本 E E W - E E E の び E III C<br>Paragraph * U 重 A * 幽 ジ Ω 準 軒 つ / ●                                                        | <u>^</u>         |

# FORMULARIO DE INSCRIPCIÓN EN LOS POST

| bajo" en                                              | Inscripción Seminario |
|-------------------------------------------------------|-----------------------|
|                                                       | Nombre y apellido     |
| <b>l puesto de trabajo</b><br>los tamaños y cualquier | Email                 |
|                                                       |                       |
| nuertos y Reducción de                                | Enviar                |

Para insertar un formulario de inscripción en un post, primero debemos conocer el "ID" del post (IMPORTANTE: Un mismo post, tiene "ID" diferente en cada idioma)

Para conocer el "ID" de cada post, debemos ingresar a (Menú Izq > Post > All Posts )

http://www.stammconsultinggroup.com/newsite/wp-admin/edit.php?lang=en&admin\_bar=1

Al pasar el mouse por los botones (Resaltados en amarillo), se debe visualizar el número que aparece en la barra inferior(resaltado en color rojo).

| Posts                                                                           | Posts Add New                                                                                                    |
|---------------------------------------------------------------------------------|----------------------------------------------------------------------------------------------------|
| All Posts<br>Add New<br>Categories                                              | All (25)   Published (24)   Draft (1)   Trash (2)<br>English (8)   German (8)   Spanish (8)   All languages (24)                                                                                         |
| Tags                                                                            | Bulk Actions <ul> <li>Apply</li> <li>All dates</li> <li>All Categories</li> <li>Filter</li> </ul>                                                                                                    |
| <b>9</b> 3 Media                                                                | Title                                                                                                    |
| <ul> <li>Pages</li> <li>Comments</li> <li>Portfolio</li> <li>Contact</li> </ul> | SCG takes over the training of more than 37 people<br>regarding Lean Management in a multinational<br>Spanish company manufacture of components for<br>trains                                            |
| <ul> <li>Appearance</li> <li>Plugins (3)</li> </ul>                             | <ul> <li>SCG gives a Lean Management seminar in<br/>cooperation with the German Chamber of<br/>Commerce and Industry</li> <li>Edit Quick Edit   Trash   View   Edit with Page builder</li> </ul>         |
| www.stammconsultinggroup.co                                                     | SCG realizes a project about "salaries by objectives"<br>for a service and commercial subsidiary for<br>machinerv. market leader in its segment<br>om/newsite/wp-admin/post.php?post=519&action=edit⟨=en |

Sabiendo estos 3 números. Hay que ir a (Menú Izq > Appearence > Widgets) http://www.stammconsultinggroup.com/newsite/wp-admin/widgets.php

| ing sidebal                                   |   |
|-----------------------------------------------|---|
| Search: Search                                | • |
| Multilingual Text: Inscripción Seminario (EN) | T |
| Multilingual Text: Inscripción Seminario      | × |
| Multilingual Text: Inscripción Seminario (DE) | ¥ |
| Multilingual Text: Download PDF Seminars      | • |
| Categories: Categories                        |   |

### En el Widget "SEARCH": Campo "Widget Logic"

Indicar todos los "ID" de post (de los 3 idiomas)

Esto es para que en estos POST no aparezca el Widget "Buscador"

## En los Widgets "MULTILINGUAL TEXT": Campo "Widget Logic"

Indicar sólo los "ID" del respectivo idioma

| log sidebar                         |                                |           |
|-------------------------------------|--------------------------------|-----------|
| Search: Search                      |                                |           |
| Title:                              |                                |           |
| Search                              |                                |           |
| Widget logic:<br>!is_single( array( | 564,890,911,519,748,908) )     |           |
| <u>Delete</u>   <u>Close</u>        |                                | Save      |
| Multilingual Text:                  | nscripción Seminario (EN)      |           |
|                                     |                                |           |
| Title:                              |                                |           |
| inscripcion semi                    | nano (EN)                      |           |
| [contact-form-7<br>EN"]             | d="1105" title="inscripcion-se | minarios- |
| Automatically a                     | dd paragraphs                  |           |
| English •                           |                                |           |
| Widget logic:                       |                                |           |
| is_single( array(                   | 564,519))                      |           |
| <u>Delete</u>   <u>Close</u>        |                                | Save      |
| Multilingual Text:                  | nscripción Seminario           | v         |
|                                     |                                |           |